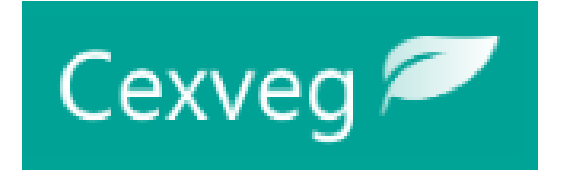

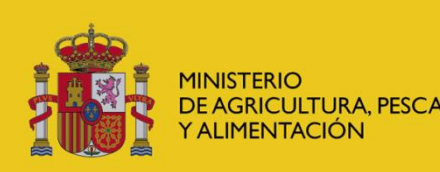

DIRECCIÓN GENERAL DE SANIDAD DE LA PRODUCCIÓN AGRARIA

SUBDIRECCIÓN GENERAL DE ACUERDOS SANITARIOS Y CONTROL EN FRONTERA

# Guía de Registro del solicitante CEXVEGWEB

https://servicio.mapa.gob.es/cexvegweb/home

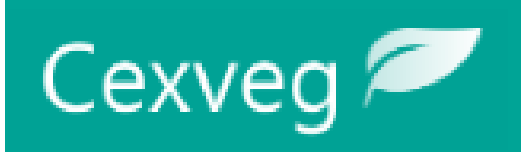

### PORTAL DE ENTRADA CEXVEG

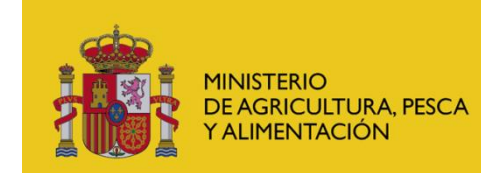

DIRECCIÓN GENERAL DE SANIDAD DE LA PRODUCCIÓN AGRARIA

SUBDIRECCIÓN GENERAL DE ACUERDOS SANITARIOS Y CONTROL EN FRONTERA

- 1. El solicitante accederá a la aplicación a través de la siguiente ruta: <u>https://servicio.mapa.gob.es/cexvegweb/home</u>
- 2. Posteriormente se dirigirá al módulo de "Registro":

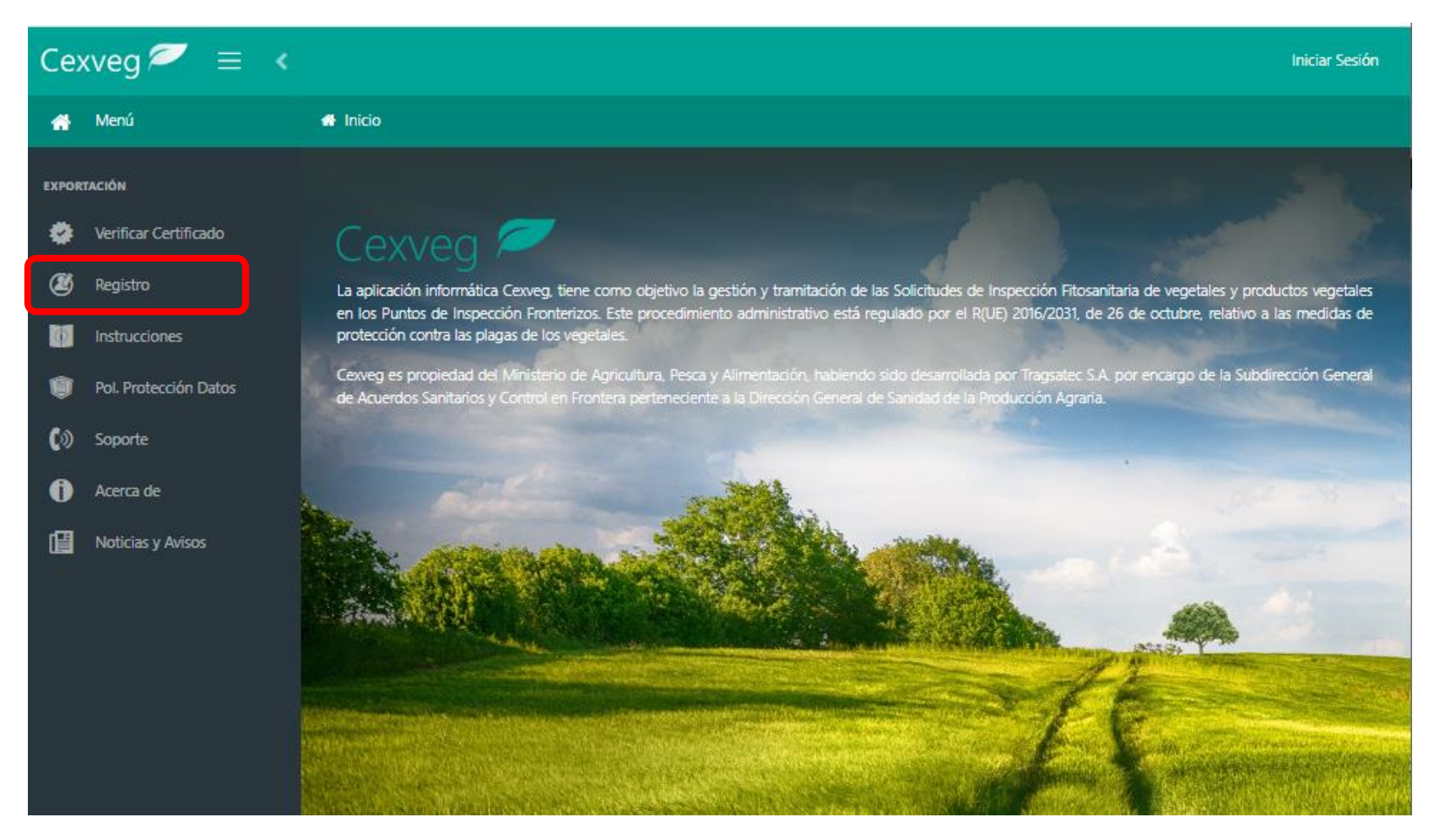

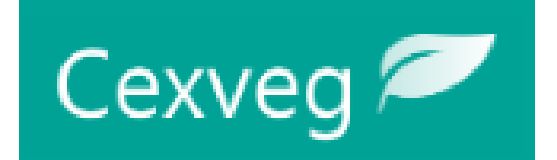

## **ELECCIÓN DEL REGISTRO**

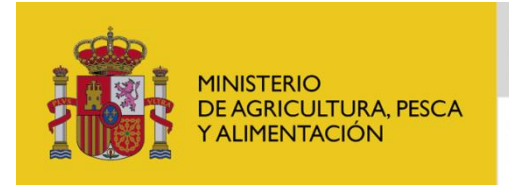

DIRECCIÓN GENERAL DE SANIDAD DE LA PRODUCCIÓN AGRARIA

SUBDIRECCIÓN GENERAL DE ACUERDOS SANITARIOS Y CONTROL EN FRONTERA

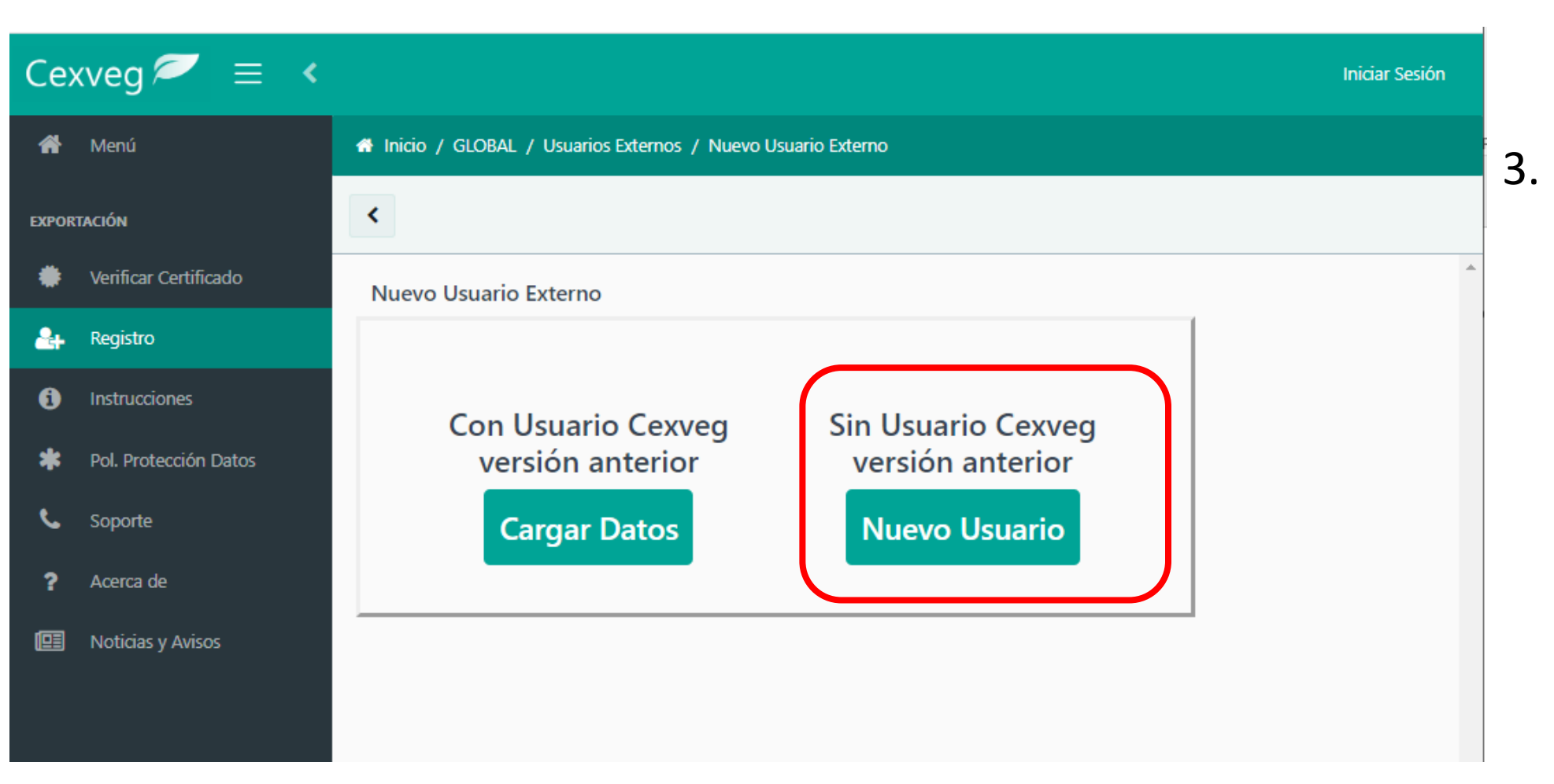

Si se trata de un nuevo ususario, tendrá que elegir la opción " Sin usuario CEXVEG versión anterior".

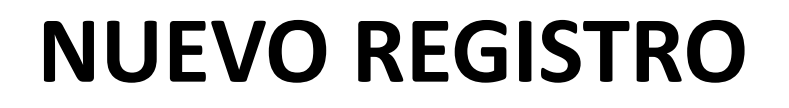

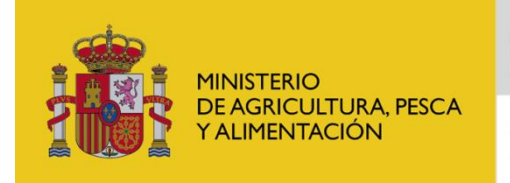

DIRECCIÓN GENERAL DE SANIDAD DE LA PRODUCCIÓN AGRARIA

SUBDIRECCIÓN GENERAL DE ACUERDOS SANITARIOS Y CONTROL EN FRONTERA

| *    | Menú                  | 希 Inicio / GLOBAL / Usuarios Externos / Nuevo Usuario Externo |             |       |            |   |  |
|------|-----------------------|---------------------------------------------------------------|-------------|-------|------------|---|--|
| KPOR | ración                | K 🖺 Guardar                                                   |             |       |            |   |  |
|      | Verificar Certificado | Nuevo Usuario Externo                                         |             |       |            |   |  |
| Ű    | Registro              | Datos Generales                                               |             |       |            |   |  |
| ф    | Instrucciones         | Nombre Usuario Cexveg                                         | Activo      |       |            |   |  |
| Û    | Pol. Protección Datos |                                                               | × NO        |       |            |   |  |
| ை    | Soporte               | Fecha Creación                                                | Fecha Activ | ación | Fecha Baja |   |  |
| Ô    | Acerca de             |                                                               |             |       |            | e |  |
|      | Noticias y Avisos     | + Perfiles *                                                  |             |       |            |   |  |
|      |                       | Seleccione un Perfil                                          |             | · +   | Perfiles   |   |  |
|      |                       | ▼ Datos del Usuario (CAS)                                     |             |       |            |   |  |
|      |                       | Nombre *                                                      | Apellidos * |       | NIF *      |   |  |
|      |                       | ▼ Datos de Contacto                                           |             |       |            |   |  |
|      |                       | Email *                                                       | Nº Teléfono | *     | N° Fax     | ~ |  |
|      |                       | ▼ Datos del Representante                                     |             |       |            |   |  |
|      |                       | Nombre *                                                      | Apellidos * |       | NIF *      |   |  |

Cexveg 🖉

El usuario nuevo tendrá que seguir los siguientes pasos:

- Cumplimentar el formulario de nuevo usuario a modo de preregistro.
- Posteriormente dirigirse al apartado de "instrucciones" para cumplimentar la solicitud de inscripción y envío documentación requerida a Sede electrónica MAPA para su validación.

### FORMULARIO DE NUEVO USUARIO

| Guardar                                 |                                                 |                             |  |  |
|-----------------------------------------|-------------------------------------------------|-----------------------------|--|--|
| Nuevo Usuario Externo                   | ▼ Datos del Representante                       |                             |  |  |
| ▼ Datos Generales                       | Nombre * Apellidos *                            | NIF *                       |  |  |
| Nombre Usuario Cexveg  Activo    NO  NO |                                                 |                             |  |  |
| Fecha Creación *  Fecha Activación      | ▼ Datos de la Organización                      |                             |  |  |
|                                         | Razón Social *                                  | NIF/CIF Razón Social *      |  |  |
| + Perfiles *                            | País UE * Provincia                             | Municipio                   |  |  |
| Seleccience un Derfil                   | Seleccione un País 🔻 Seleccione una Provincia 🔻 | Seleccione un Municipio 🔻   |  |  |
|                                         | Localidad *                                     | Tipo Vía                    |  |  |
| ▼ Datos del Usuario (CAS)               |                                                 | Seleccione un Tipo de Vía 🔻 |  |  |
| Nombre *  Apellidos *  NIF *            | Nombre de la vía                                | Número Código Postal *      |  |  |
| ▼ Datos de Contacto                     | ▼ Política de Protección de Datos               | •                           |  |  |
| Email * N° Teléfono * N° Fax            | Acepto la Política de Protección de Datos *     |                             |  |  |

- Se rellenarán los datos y se dará al botón de "Guardar"
- El "NIF" del apartado "Datos del Usuario (CAS)" será con el que se accederá a CEXVEG

## DOCUMENTACIÓN Y ACTIVACIÓN DEL USUARIO

- Para la validación del usuario por parte del MAPA el usuario deberá enviar la documentación requerida a través de:
  - Sede electrónica:

https://sede.mapa.gob.es/portal/site/seMAPA/fichaprocedimiento?procedure\_suborg\_responsable=91&procedure\_id=278

- Envío postal:
  - Registro General del MAPA (Paseo Infanta Isabel, 1, 28071 Madrid) dirigido a la Dirección General de Sanidad de la Producción Agraria (Subdirección General de Acuerdos Sanitarios y Control en Frontera; C/ Almagro, 33, 28010 – Madrid)
  - Registros a los que se refiere Ley 39/2015, de 1 de octubre, del Procedimiento Administrativo Común de las Administraciones Públicas dirigido a la misma dirección anterior.
- Una vez sea revisada, se procederá a la activación del usuario.
- El usuario recibirá un mail de activación y a partir de ese momento tendrá acceso a la aplicación.

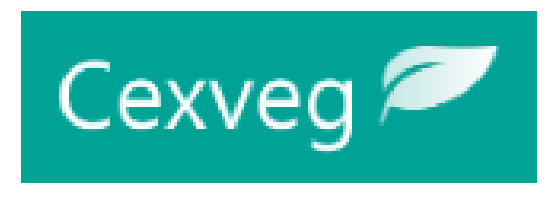